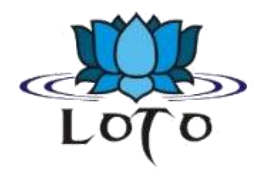

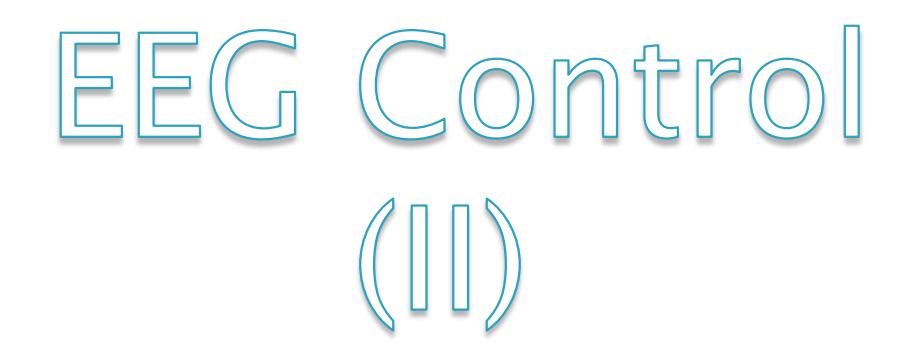

*Rocío Alegre Marzo November 25th 2011* 

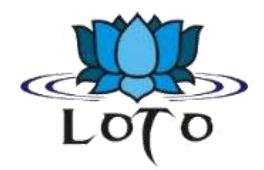

## Glossary

- Affectiv Suite: emotional state.
- Cognitiv Suite: conscious thoughts.
- Expresiv Suite: facial expressions.
- Emotiv SDKLite<sup>™</sup>: A version of the Emotiv SDK that uses neuroheadset emulation to allow integration with new and existing software. Software developed will be compatible with the Emotiv EPOC<sup>™</sup> headset.

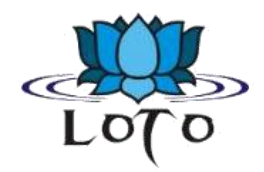

## Glossary

- ► EmoComposer™: An Emotiv EmoEngine™ emulator for development.
- EmoKey<sup>™</sup>: Tool to translate EmoStates<sup>™</sup> into signals that emulate traditional input devices (such as keyboard).
- ►EML : EmoComposer<sup>™</sup> Markup Language an XML-based syntax that can be interpreted by EmoComposer to playback predefined EmoState values.
- EmoScript<sup>™</sup>: A text file containing EML, which can be interpreted by EmoComposer to automate the generation of predefined EmoStates.

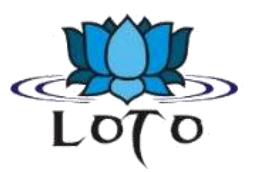

| 🙋 Emotiv Control Panel 1.0.0.0-LITE |                                                                                                    | and a real of the second second second                          |  |
|-------------------------------------|----------------------------------------------------------------------------------------------------|-----------------------------------------------------------------|--|
| Application Connect Help            |                                                                                                    |                                                                 |  |
| SDK<br>10.0.0-LITE                  | ENGINE STATUSSystem Status:Emotiv Engine is readySystem Up Time:0Wireless SignalOOOOBattery PowerNo Battery Meter Detected | USER STATUS<br>Headset: User:<br>Add User Remove User Save User |  |
| Headset Setup Expressiv Suite Aff   | ectiv Suite Cognitiv Suite                                                                                                 |                                                                 |  |

Status: No signal...

The <u>first time</u>, your firewall software (if installed on your computer) may notify you that the Control Panel is trying to accept connections from the network (port 3008). You must allow Emotiv Control Panel to use this port by selecting Unblock (or a similar option, depending on your firewall software).

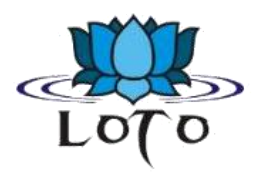

- Provides a GUI (graphical user interface) that interfaces with Emotiv EmoEngine through the Emotiv API.
- Interface showcases the EmoEngine's capabilities to decipher brain signals and present them in useful forms using Emotiv's detection suites.

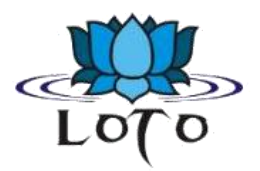

| ENGINE STATUS   |                           | USER STATUS |             |           |         |
|-----------------|---------------------------|-------------|-------------|-----------|---------|
| System Status:  | Emotiv Engine is ready    | Headset:    | User:       |           | • • • • |
| System Up Time: | 0                         |             |             |           |         |
| Wireless Signal | 0000                      |             |             |           | "● ●"   |
| Battery Power   | No Battery Meter Detected | Add User    | Remove User | Save User |         |
|                 |                           |             |             |           |         |

- This is the EmoEngine Status Pane.
- Displays indicators that provide real-time information status and neuroheadset sensor contact quality.
- It also exposes user profile management controls.

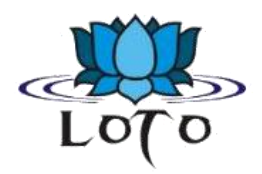

- May connect to EmoComposer, (emulator tool) from the *Connect* menu.
- SDKLite Developers: you will need to change this menu setting and connect to EmoComposer.
- EmoComposer should be launched prior to selecting this option in Control Panel.

| C Emotiv Control Panel 1.0.0.0-LITE |                 |                |             |         |               |  |
|-------------------------------------|-----------------|----------------|-------------|---------|---------------|--|
| Application C                       | Connect Help    |                |             |         |               |  |
|                                     | To EmoEngine    | Ctrl+A         | Alt+F1      |         |               |  |
| 500                                 | To EmoCompos    | er Ctrl+A      | Ctrl+Alt+F2 |         |               |  |
| 52                                  | Reconnect       | Ctrl+A         | Ctrl+Alt+R  |         | gnal          |  |
|                                     | 1.0.0.0-LITE    | Wireless       | Signal      | ·       | 0000          |  |
|                                     |                 | Battery        | Power       | No Ba   | ttery Meter I |  |
| Headset Setup                       | Expressiv Suite | Affectiv Suite | Cognitiv    | v Suite |               |  |
| Status: No si                       | anal            |                |             |         |               |  |

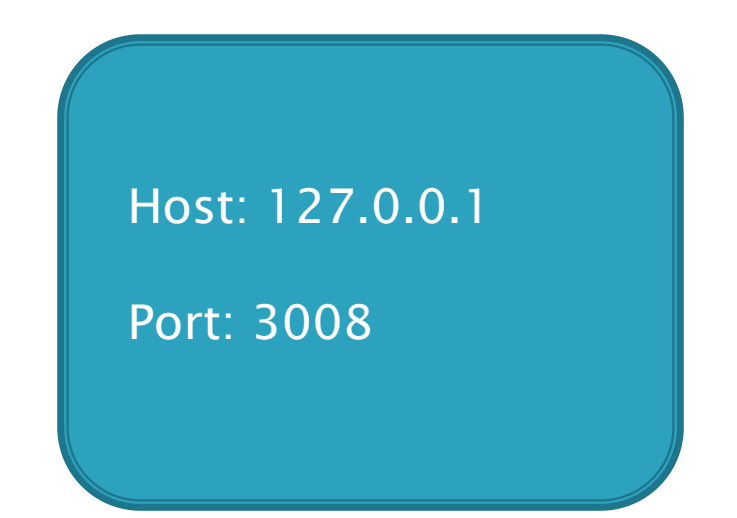

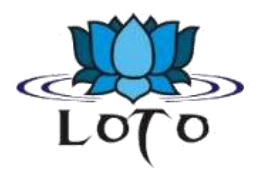

- System Status: A summary of the general EmoEngine status.
- System Up Time: The timestamp (in seconds) attached to the most recently received.
- Wireless Signal: This displays the quality of the connection between the neuroheadset and the Emotiv wireless USB receiver connected to your machine.
- Battery Power: Displays an approximation of the remaining charge in the neuroheadset's built-in battery.

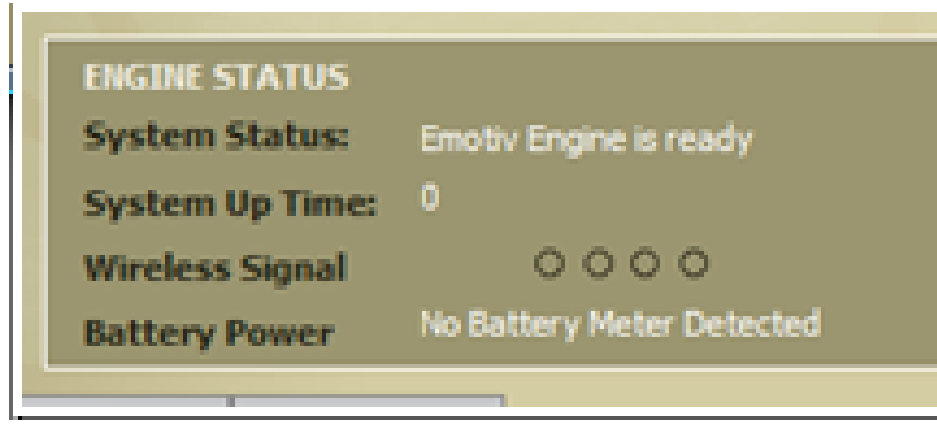

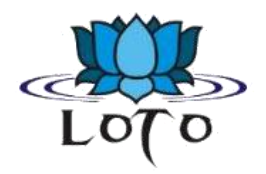

- Although the EmoEngine supports up to two real simultaneously connected neuroheadsets, Emotiv Control Panel <u>only displays status</u> information and detection results <u>for a single neuroheadset at</u> <u>a time</u>.
- Accurate detection results depend on good sensor contact and EEG signal quality. This display is a visual representation of the current contact quality of the individual neuroheadset sensors

| Black  | No signal        |  |
|--------|------------------|--|
| Red    | Very poor signal |  |
| Orange | Poor signal      |  |
| Yellow | Fair signal      |  |
| Green  | Good signal      |  |

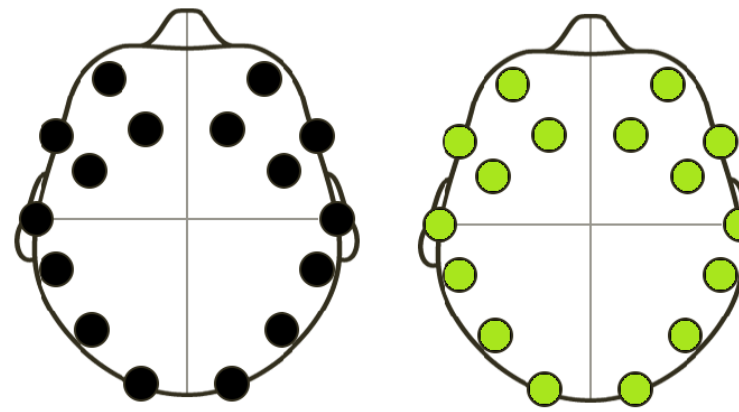

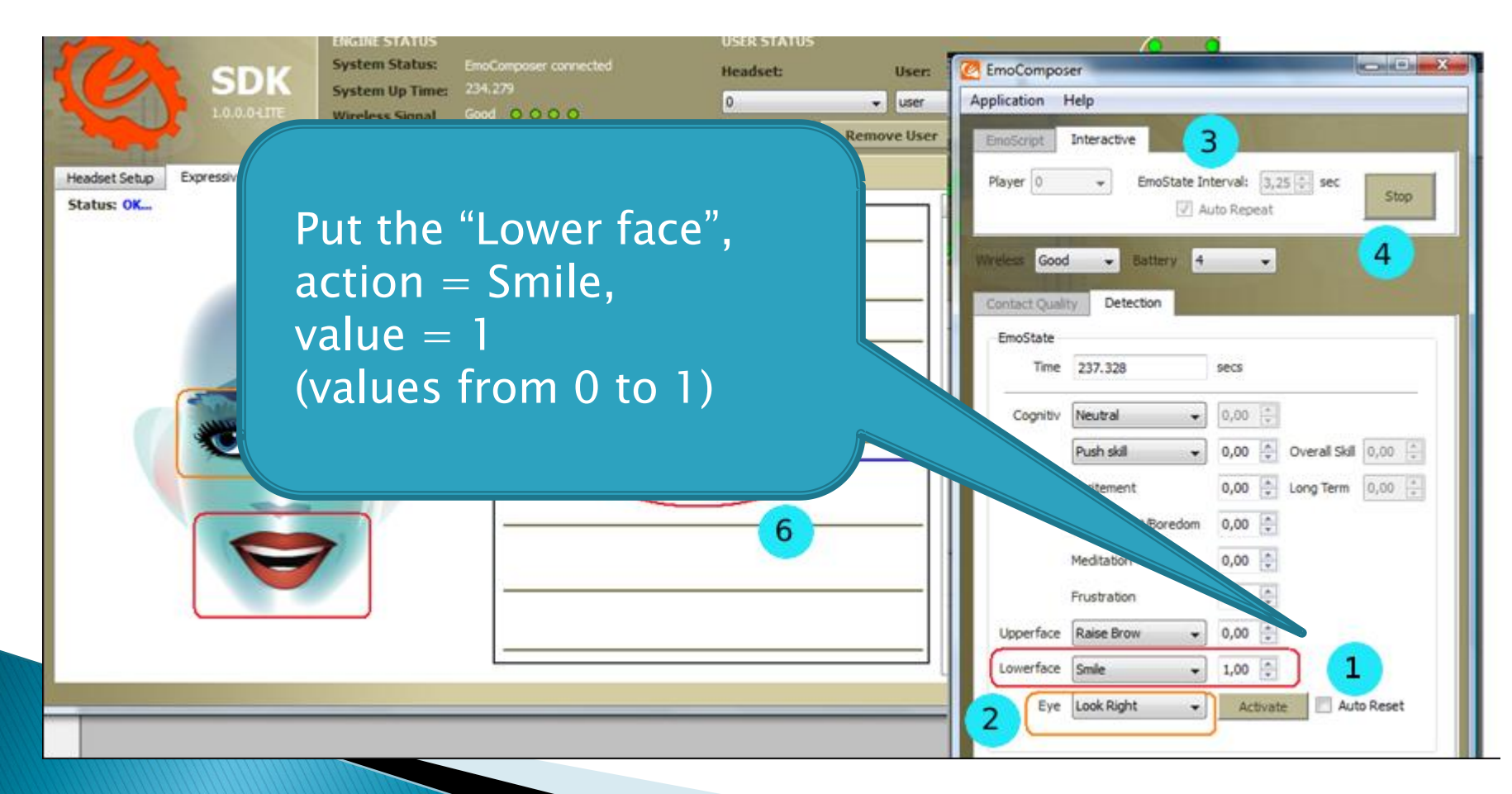

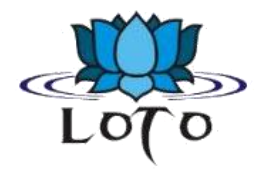

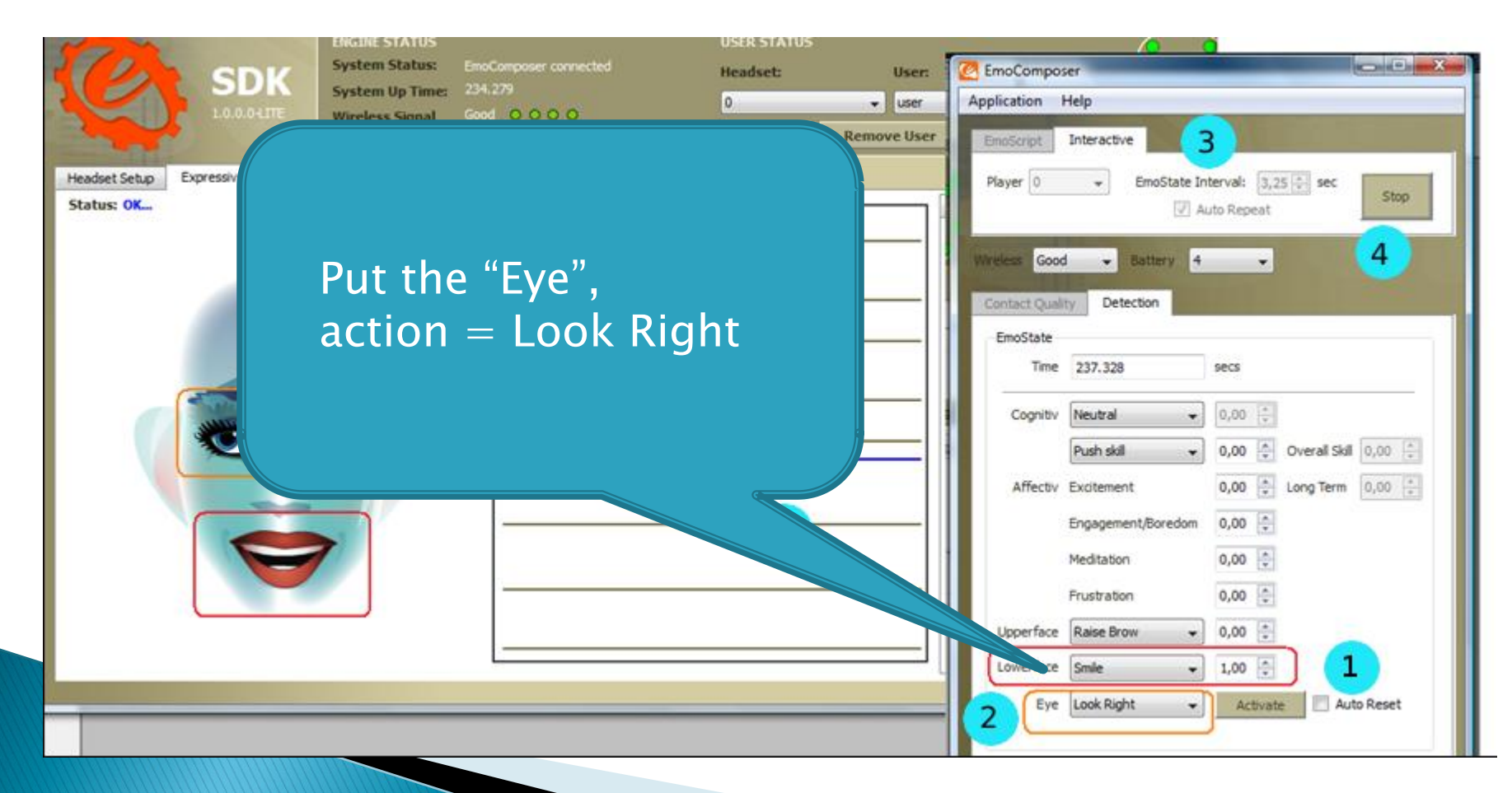

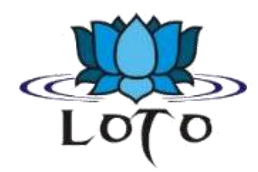

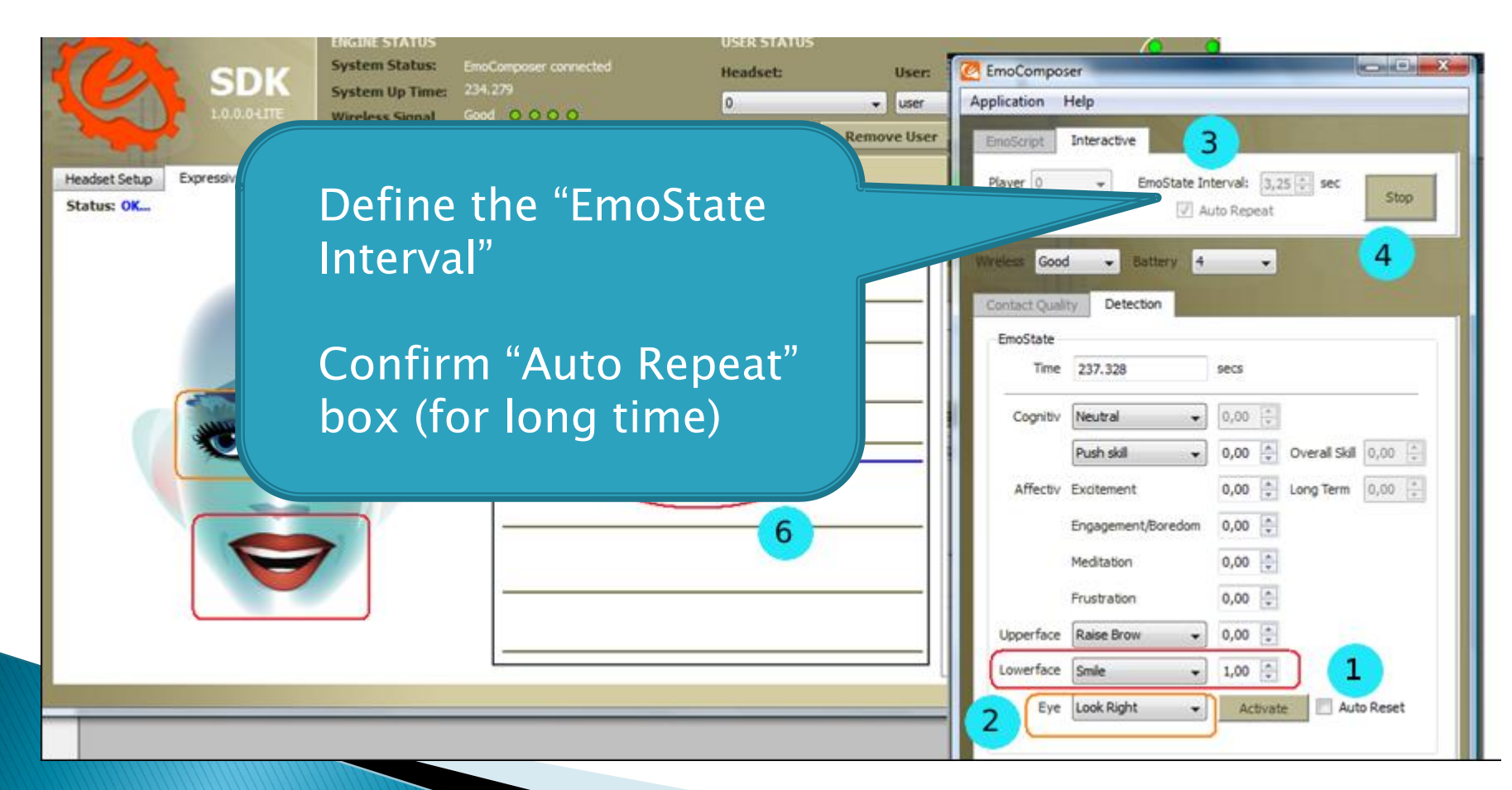

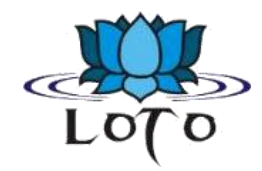

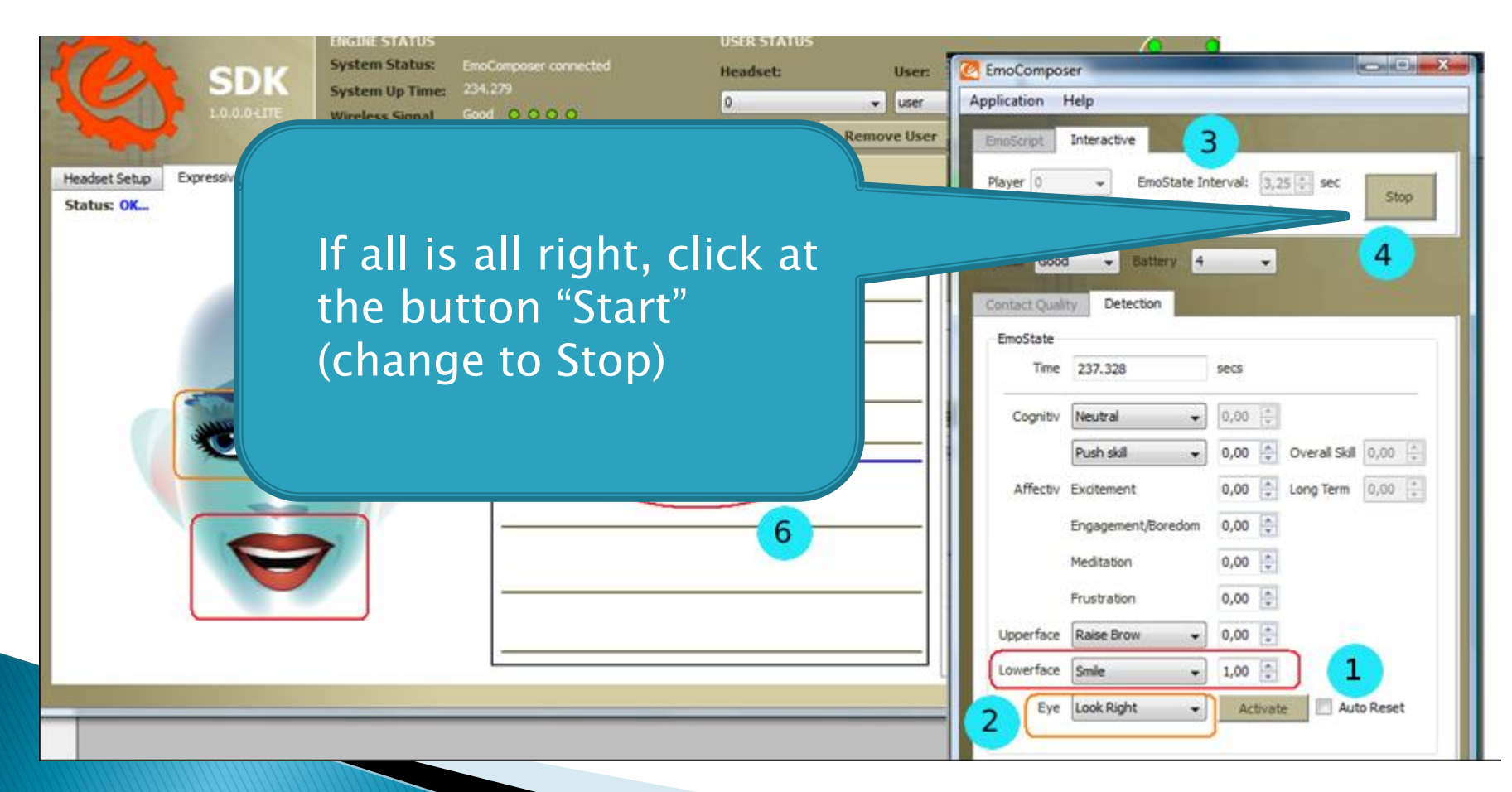

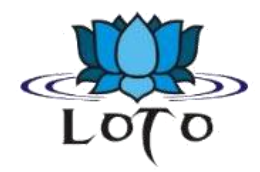

| No march      |                    | ENGINE STATUS            |                       | USER STATUS |             |                                    |          |
|---------------|--------------------|--------------------------|-----------------------|-------------|-------------|------------------------------------|----------|
| 10            | SDK                | System Status:           | inoComposer connected | Headset:    | User:       | C EmoComposer                      |          |
|               | SUK                | System Up Time:          | 134.279               | 0           | ✓ user      | Application Help                   |          |
|               | 1.0.0.04116        | Wireless Signal          | sch 0000              | Add User    | Remove User | Emotional Interactive              |          |
| - Itali       |                    | unitery runer            |                       |             |             |                                    |          |
| Headset Setup | Expressiv Suite Af | fectiv Suite Cognitiv Su | ite                   |             |             | Player 0 👻 EmoState Interval: 3,25 | sec Stop |
| Status: OK    |                    |                          |                       |             |             | 🕢 Auto Repeat                      |          |
|               |                    |                          |                       |             |             | Interior Cond - Battan             | 4        |
|               |                    |                          |                       |             |             | Witers Good + Datery + +           |          |
|               |                    |                          |                       | 5           |             | Contact Quality Detection          |          |
|               |                    |                          | 1                     |             |             | EmoState                           |          |
|               |                    |                          |                       |             |             | Time 237.328 secs                  |          |
|               |                    |                          |                       |             |             |                                    |          |
|               |                    | 244                      |                       |             |             | Cognity Neutral 👻 0,00 🗸           |          |
|               |                    |                          |                       |             |             |                                    |          |
|               |                    |                          |                       |             | ſ           |                                    |          |
|               |                    |                          |                       |             | C           | an see the eves                    |          |
|               |                    | 7                        |                       |             | C           | can see the cycs                   |          |
|               |                    |                          | 0                     |             | n           | novement at the                    |          |
|               |                    |                          |                       |             |             |                                    |          |
|               |                    |                          |                       |             | C           | artoon and signa                   | al 📕     |
|               |                    |                          |                       |             |             |                                    |          |
|               |                    |                          |                       |             | C           | nanging                            |          |
|               |                    |                          |                       |             |             |                                    |          |
|               |                    |                          |                       |             |             |                                    |          |

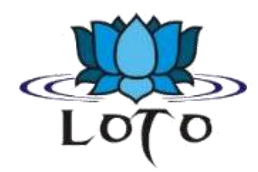

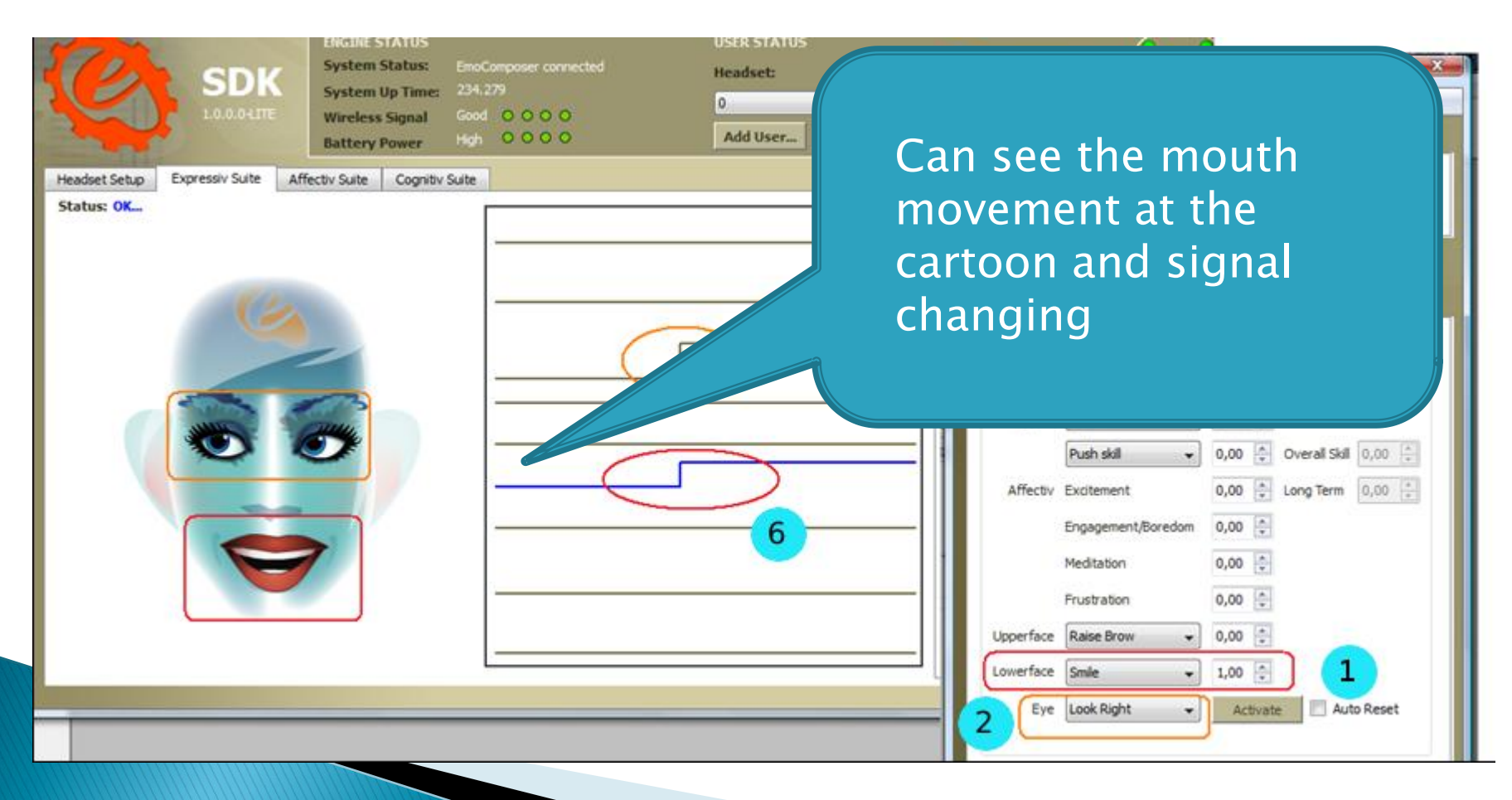

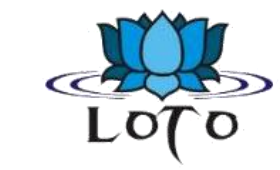

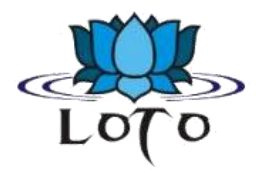

#### Interpreting graphs:

- *Blink*: low level = non-blink state / high level = a blink.
- *Right Wink / Left Wink*: share a common graph line.
   Center level = no wink / low level = left wink / high level = right wink.
- Look Right / Left. share a common graph line and a single sensitivity slider control.

A center level = looking straight ahead / low level = looking left / high level = looking right.

*Raise Brow*: low level = no expression detected / high level = maximum level of expression detected.

The graph level will increase or decrease depending on the level of expression detected.

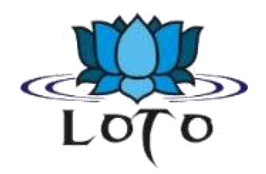

#### Interpreting graphs:

- Furrow Brow. low level = no expression detected / high level = a maximum level of expression detected.
  - The graph level will increase or decrease depending on the level of expression detected.
- Smile: low level = no expression detected / high level = a maximum level of expression detected.
  - The graph level will increase or decrease depending on the level of expression detected.
- Clench: low level = no expression detected, high level = a maximum level of expression detected. The graph level will increase or decrease depending on the level of expression detected.

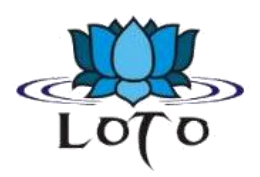

- Interpreting graphs:
  - *Right Smirk / Left Smirk*: share a common graph line.
    - A center level = no smirk / low level = a left smirk / high level = a right smirk.
  - Laugh: low level = no expression detected / high level = a maximum level of expression detected.

The graph level will increase or decrease depending on the level of expression detected.

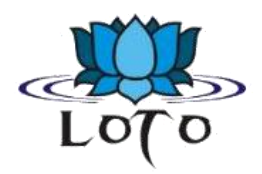

#### Sensitivity Adjustment Panel:

- This is controlled through sliders to the right of corresponding graph.
- For each facial expression, check the performance of the detection. If you feel that the Expressiv detection is not responding readily to a particular expression, then increase the sensitivity for that expression.

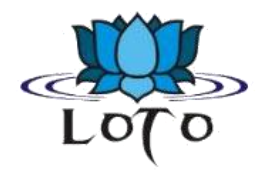

#### Training Panel:

- Requires the user to train the system by performing the desired action before it can be detected.
- <u>Trained Signature</u>, the system will only detect actions for which the user has supplied training data.
- <u>Not all</u> Expressiv expressions can be trained.
   In particular, eye and eyelid-related expressions (i.e. "blink", "wink", "look left", and "look right") can not be trained and always rely on the <u>Universal</u>
   <u>Signature</u>.

#### Parts of the API: Affectiv™ Suite

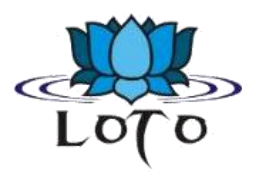

- Reports real time changes in the subjective emotions experienced by the user.
- Offers 5 distinct Affectiv detections:

Engagement/Boredom +Frustation Instantaneous Excitement +Meditation Long-Term Excitement

- That characteristics are universal in nature and <u>don't require an</u> <u>explicit training</u> or signature-building step on the part of the user.
- It is very important that a new user profile is selected when a new user puts on the neuroheadset.

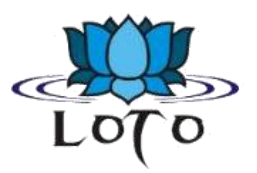

#### Parts of the API: Affectiv<sup>™</sup> Suite

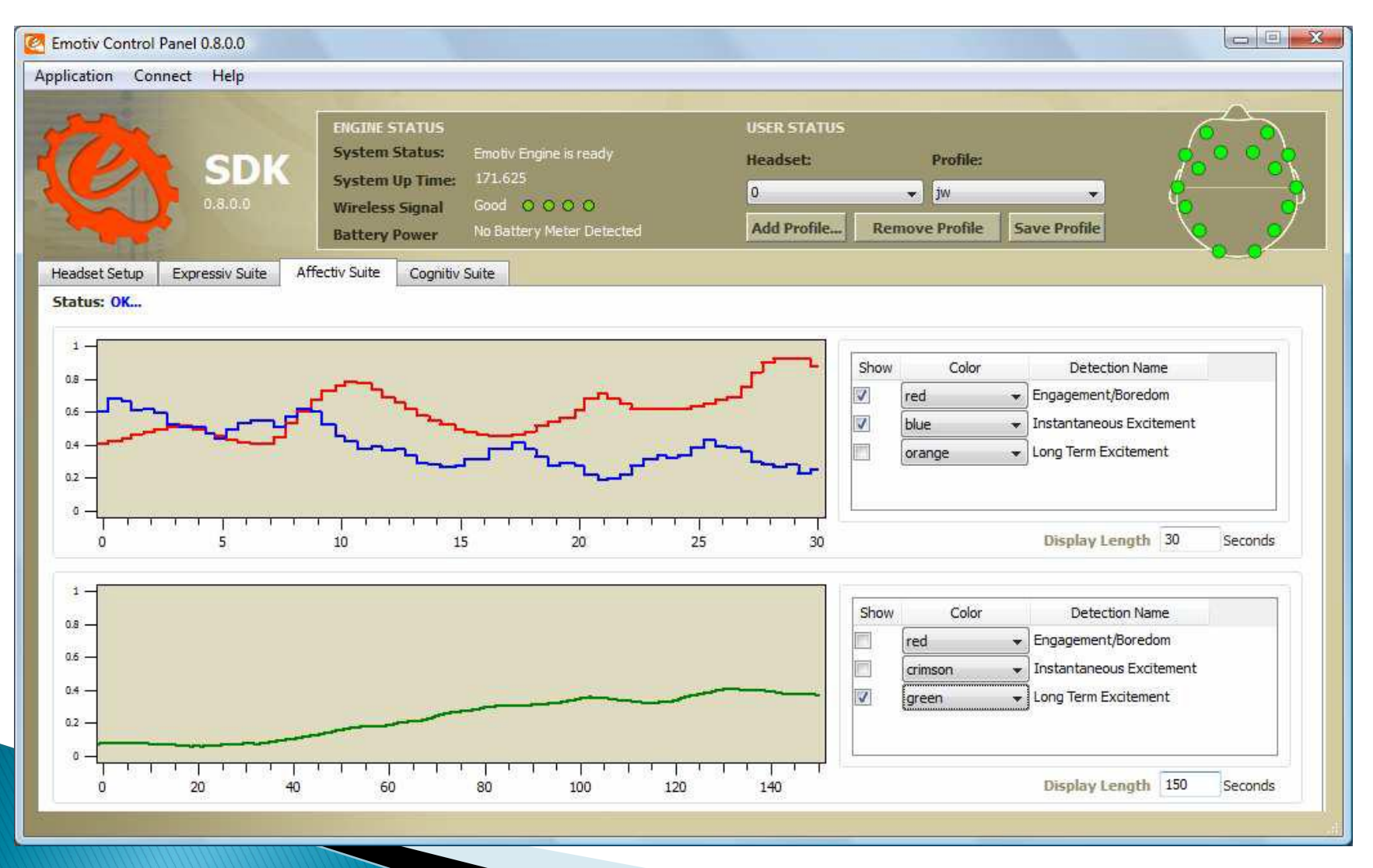

#### Parts of the API: Affectiv™ Suite

Loro

- Detection Details:
  - Excitement is characterized by activation in the sympathetic nervous system which results in a range of physiological responses including pupil dilation, eye widening, sweat gland stimulation, heart rate and muscle tension increases, blood diversion, and digestive inhibition.
  - Engagement is characterized by increased physiological arousal and beta waves along with attenuated alpha waves. The opposite pole of this detection is referred to as "Boredom"

# Loro

## Parts of the API: Cognitiv™ Suite

- The Cognitiv detection suite evaluates a user's real time brainwave activity to discern the user's conscious intent to perform distinct physical actions on a real or virtual object.
- Is designed to work with up to 13 different actions: 6 directional movements (push, pull, left, right, up and down) and 6 rotations (clockwise, counter-clockwise, left, right, forward and backward) plus one additional action that exists only in the realm of the user's imagination: disappear.
- NOTE: allows the user to choose ONLY up to 4 actions that can be recognized at any given time.

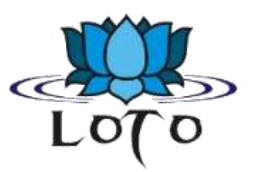

#### Parts of the API: Cognitiv<sup>™</sup> Suite

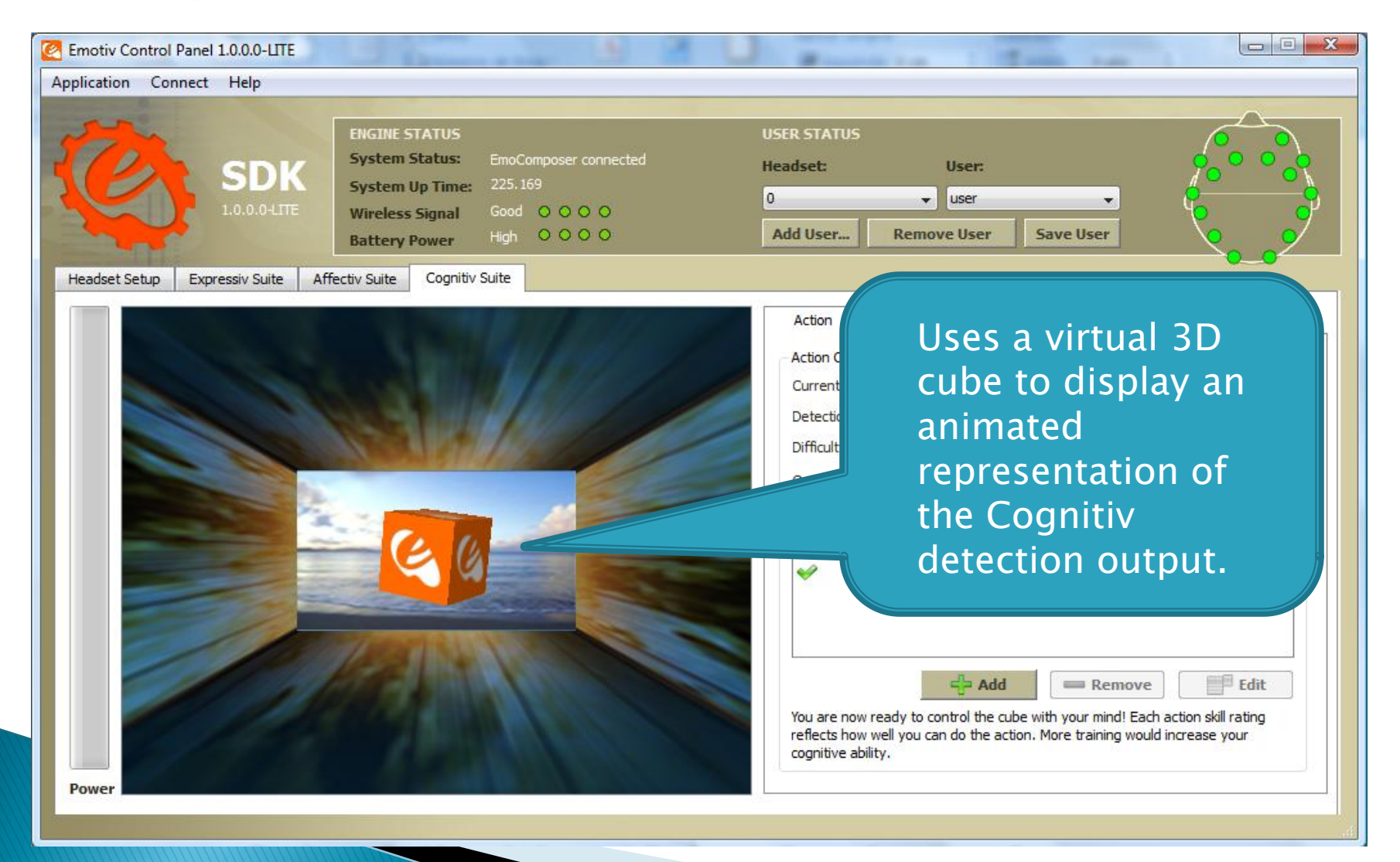

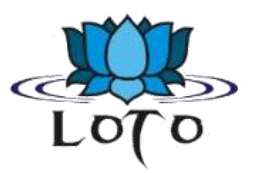

#### Parts of the API: Cognitiv™ Suite

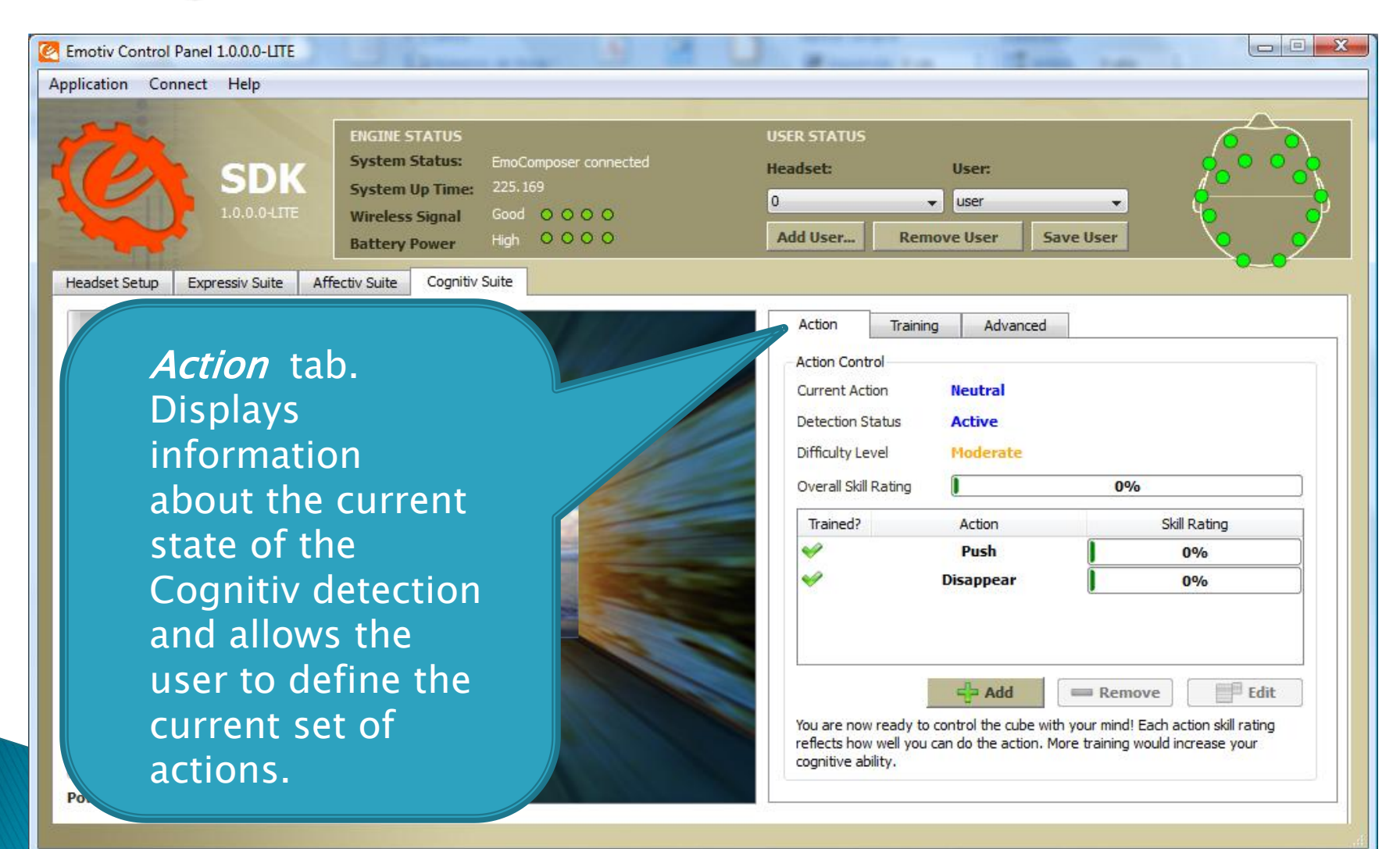

#### Parts of the API: Cognitiv™ Suite

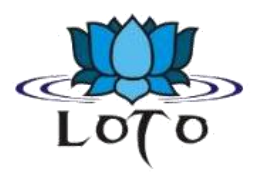

| Application Cor | nnect Help   |                 |                       |        |
|-----------------|--------------|-----------------|-----------------------|--------|
| Str.            |              | ENGINE STATUS   |                       | USER S |
| 270             | CDV          | System Status:  | EmoComposer connected | Headse |
|                 | SUK          | System Up Time: | 225.169               | 0      |
|                 | 1.0.0.0-LITE | Wireless Signal | Good O O O O          | U      |
|                 | ·            | Battery Power   | High OOOO             | Add U  |

All actions, **plus Neutral** (the user's background mental state) must be trained.

*Action* tab. Displays information about the current state of the Cognitiv detection and allows the user to define the current set of actions.

| Current Action       | Net       |              |
|----------------------|-----------|--------------|
| Detection Status     | Activ     |              |
| Difficulty Level     | Modera    |              |
| Overall Skill Rating |           | 0%           |
| Trained?             | Action    | Skill Rating |
| ¥                    | Push      | 0%           |
| ¥                    | Disappear | 0%           |
|                      |           |              |
|                      | Add =     | Remove Edit  |

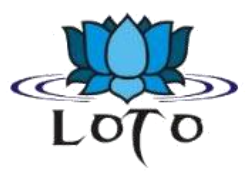

#### Parts of the API: Cognitiv<sup>™</sup> Suite

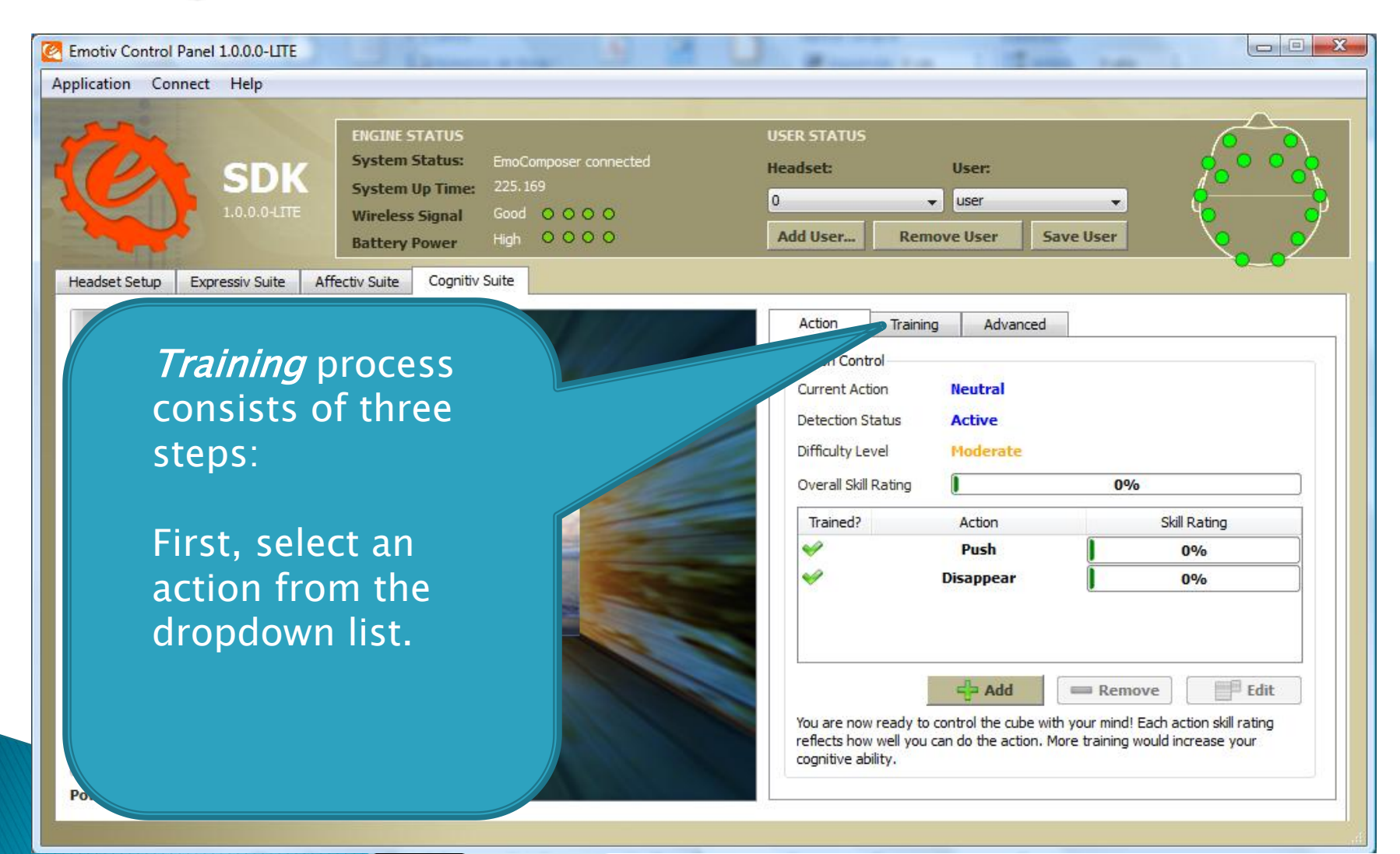

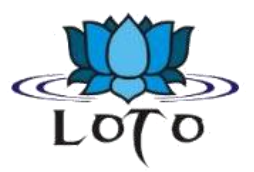

#### Parts of the API: Cognitiv™ Suite

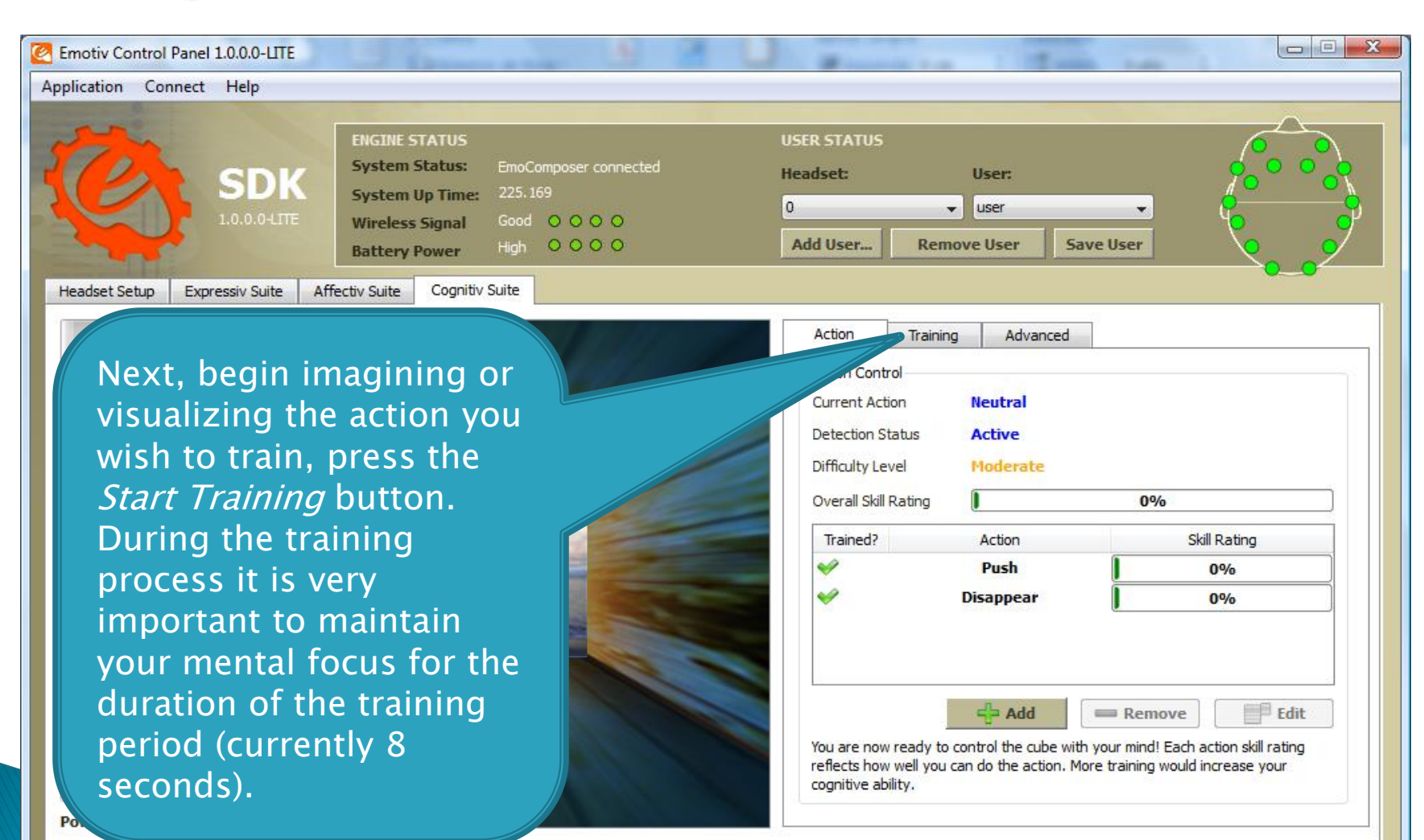

![](_page_29_Picture_0.jpeg)

#### Parts of the API: Cognitiv<sup>™</sup> Suite

![](_page_29_Picture_2.jpeg)

## Parts of the API: Cognitiv™ Suite

![](_page_30_Picture_1.jpeg)

- Training Neutral:
- The Neutral "action" refers to the user's passive mental state; one that isn't associated with any of the selected Cognitiv actions.
- Typically this means engaging in passive mental activities such as reading or just relaxing.
- Advanced tab: It is strongly recommended that you only change these settings with the guidance of Emotiv personnel

## Loto

## Parts of the API: Cognitiv™ Suite

#### • Tips:

- Most users typically achieve their best results after training each action several times.
- Overtraining can sometimes produce a decrease in accuracy, this may also indicate a lack of consistency and mental fatigue.
- If it becomes hard for you to return to neutral, try refreshing your mental state by momentarily shifting your focus away from the screen and relaxing.

![](_page_32_Picture_1.jpeg)

- Translates Emotiv detection results to predefined sequences of keystrokes according to logical rules defined by the user through the EmoKey user interface.
- Can be saved for later reuse.
- Communicates with Emotiv EmoEngine in the same manner as would a third-party application: by using the Emotiv API exposed by edk.dll.

![](_page_33_Picture_1.jpeg)

- Connecting EmoKey to Emotiv EmoEngine:
- By default, EmoKey will attempt to connect to Emotiv Control Panel when the application launches.
- Can also be connected to EmoComposer. Useful when creating and testing a new EmoKey Mapping.

• Configuring EmoKey Rules:

| lication              | Connect             | Help                                               |                                               |                                   |
|-----------------------|---------------------|----------------------------------------------------|-----------------------------------------------|-----------------------------------|
| ystrokes              |                     |                                                    |                                               |                                   |
| 🚺 Enable              | Keystrokes          |                                                    |                                               |                                   |
| Enabled               | Player              | Name                                               | Key(s)                                        | Behavior                          |
| <b>V</b> O            | 1 🔹                 | LOL                                                | LOL                                           | Send Once                         |
|                       |                     | Mink                                               | (-)                                           | Send Once                         |
| Trigger Co            | nditions of         | <lol></lol>                                        |                                               | dd Rule 🛛 🛥 Delete Rule           |
| Trigger Co<br>Enabled | nditions of         | <lol></lol>                                        | Trigger                                       | dd Rule Delete Rule               |
| Trigger Co<br>Enabled | nditions of         | <lol><br/>Action</lol>                             | Trigger<br>is greater than                    | dd Rule Delete Rule Value 0.5     |
| Trigger Co<br>Enabled | nditions of<br>Excl | <lol><br/>Action<br/>Laugh<br/>te Short Term</lol> | Trigger<br>is greater than<br>is greater than | dd Rule Delete Rule Value 0.5 0.3 |

![](_page_34_Picture_3.jpeg)

• Configuring EmoKey Rules:

![](_page_35_Picture_2.jpeg)

Configuring EmoKey Rules:

"Key(s)"

![](_page_36_Figure_2.jpeg)

![](_page_36_Picture_3.jpeg)

• Configuring EmoKey Rules:

> As long as the Affectiv Suite's Instantaneous Excitement detection is also reporting a score > 0.5

![](_page_37_Picture_3.jpeg)

![](_page_37_Picture_4.jpeg)

• Configuring EmoKey Rules:

Add trigger conditions to the selected rule

![](_page_38_Picture_3.jpeg)

![](_page_38_Picture_4.jpeg)

Configuring EmoKey Rules:

![](_page_39_Picture_2.jpeg)

![](_page_39_Picture_3.jpeg)

• Configuring EmoKey Rules:

![](_page_40_Picture_2.jpeg)

*Behavior* Checkbox, to control whether the key sequence is sent only once, or repeatedly, each time an EmoState update satisfies the rule conditions.

🐥 Add Condition

**Delete Condition** 

![](_page_41_Picture_1.jpeg)

#### • Configuring EmoKey Rules:

- Emulates a Windows-compatible keyboard and sends keyboard input to the Windows operating system's input queue.
- The application with the input focus will receive the emulated keystrokes or other window you define.
- EmoKey is run in the background.

![](_page_42_Picture_1.jpeg)

#### • Configuring EmoKey Rules:

| 🦉 Keys                                                      | 2 ×                           |                                           |
|-------------------------------------------------------------|-------------------------------|-------------------------------------------|
| <ul> <li>Send specific keystroke(s)</li> <li>LOL</li> </ul> | Hold the key                  | Hot keys or special<br>keyboard keys: any |
| Ctrl + Alt + Shift                                          | + 🗌 Win +                     | these, and another                        |
| Key hold time: 20 ms                                        | Key trigger delay time: 20 ms | Reystroke.                                |
|                                                             | Apply Cancel                  |                                           |

Key press duration and delay times: some applications, especially games, are sensitive to the timing of key presses.

![](_page_43_Picture_1.jpeg)

#### Saving Rules to an EmoKey Mapping file:

- EmoKey allows you to save the current set of rule definitions to an EmoKey Mapping file.
- Example:

| Enable Keys      | trokes                   |             |             |                                         |   |              |
|------------------|--------------------------|-------------|-------------|-----------------------------------------|---|--------------|
| Enabled Play     | ver Name                 | Key(s)      | Behavior    | Target Application                      |   |              |
| <b>⊽⊖</b> 1      | ▼ Rule 1                 | ;)          | 🔽 Send Once | <to application="" focus="" in=""></to> | • |              |
| Trigger Conditio | ns of <rule 1=""></rule> | Trigger     | Value       |                                         |   | - Delete Rui |
| 7                | Smile                    | is equal to | 1           |                                         |   |              |
|                  |                          |             |             |                                         |   |              |

![](_page_44_Picture_1.jpeg)

#### rule1.ekm:

<EmoMappingModel mappingName="rule1.ekm" > NAME <EmoMapping enabled="1" name="Rule 1" keys=":)"
sendOnce="1" sendToFocus="1" targetApp=""(WHICH
APPLICATION WINDOW) sendHotKeys="0" ctrlKey="0" altKey="0"
shiftKey="0" winKey="0" hotKey="0" hotKey="0"</pre> holdTime="20" triggerDelayTime="20" (VARIABLES)player="0"> <EmoStateCondition> (TRIGGER) <enabled value="1" /> <action value="7" />(7=Smile) <threshold type="double" value="1" /> <actionRule value="0" />(0=is equal to) </EmoStateCondition> </EmoMapping> </EmoMappingModel>

![](_page_45_Picture_1.jpeg)

- Allows you to send user-defined EmoStates<sup>™</sup> to Emotiv Control Panel, EmoKey, or any other application that makes use of the Emotiv API.
- Two modes:
  - Interactive mode
  - EmoScript mode
- SDKLite users will rely on EmoComposer to simulate the behavior of Emotiv EmoEngine and Emotiv neuroheadsets.

![](_page_46_Picture_0.jpeg)

![](_page_46_Figure_3.jpeg)

![](_page_47_Picture_0.jpeg)

![](_page_47_Figure_3.jpeg)

![](_page_48_Picture_0.jpeg)

![](_page_48_Picture_3.jpeg)

![](_page_49_Picture_0.jpeg)

| 🖉 EmoComposer 📃 📼 💌                                                                                                    |                                                                                     | C EmoComposer                                                                                                    |
|----------------------------------------------------------------------------------------------------|-------------------------------------------------------------------------------------|----------------------------------------------------------------------------------------------------|
| Application Help                                                                                                    |                                                                                     | Application Help                                                                                                    |
| EmoScript Interactive<br>Player 0 		 EmoState Interval: 0.25 		 sec<br>Auto Repeat Send                                                                 |                                                                                     | EmoScript     Interactive       Player     •       EmoState Interval:     0.25 + sec       Image: Start     Image: Start                                                                                                    |
| Wreless Good     Contact Quality Detection     General Settings Custom     Sensor Details     Name     Fair   Good   Poor   Poor   Very Bad   No Signal | 3 different<br>output types:<br>– Request<br>– Reply<br>– CogResult<br>or ExpResult | Wretess Good Battery 4   Contact Quality Detection     EmoState   Time 34   Secs   Cognitiv Push   Push 0.60   Overall Skill 0.60   Affectiv Excitement   0.60 Long Term   0.47   Engagement/Boredom 0.20   Upperface   Raise Brow 0.00   Face Smile   0.80   Face   Smile 0.80   Cognitiv   OK   Expressiv   OK   OK   Til:   Reply   Method State   Clear Log |

![](_page_50_Picture_1.jpeg)

- The multitude of API functions are translated to roughly a dozen different strings intended to allow the Emotiv SDK developer to see that an API function call has been serviced.
- These strings include: PROFILE\_ADD\_USER, PROFILE\_CHANGE\_USER, PROFILE\_REMOVE\_USER, PROFILE\_LIST\_USER, PROFILE\_GET\_CURRENT\_USER, PROFILE\_LOAD, PROFILE\_SAVE, EXPRESSIV\_GET, EXPRESSIV\_SET, AFFECTIV\_GET, AFFECTIV\_SET, COGNITIV\_SET and COGNITIV\_GET.

![](_page_51_Picture_1.jpeg)

- EmoScript Mode:
  - EmoScript files are written in EML (EmoComposer<sup>™</sup> Markup Language). EML documents are XML documents that can be interpreted by EmoComposer.
  - Note that these EmoScript values are not interactive and can not be modified by the user (use the Interactive mode for this instead).

![](_page_52_Picture_0.jpeg)

- Program in C++ and compiled with Microsoft Visual Studio 2005 (Visual Studio 2008 is also supported).
- The Emotiv API is exposed as an ANSI C interface that is declared in 3 header files (edk.h, EmoStateDLL.h, edkErrorCode.h) and implemented in 2 Windows DLLs (edk.dll and edk\_utils.dll).
- Applications simply include edk.h and link with edk.dll.
- Emotiv API functions that modify or retrieve EmoEngine settings are prefixed with "EE\_."
- An EmoState is an opaque data structure that contains the current state of the Emotiv detections, which, in turn, reflect the user's facial, emotional and cognitive state. ("ES\_.")

![](_page_53_Picture_0.jpeg)

![](_page_53_Figure_2.jpeg)

![](_page_54_Picture_1.jpeg)

<u>Events</u> that can be retrieved by calling <u>EE\_EngineGetNextEvent()</u>. For near real-time responsiveness should poll for new EmoStates at least 10-15 times per second.

Before your application terminates, the connection to EmoEngine should be explicitly closed by calling EE\_EngineDisconnect().

![](_page_54_Figure_4.jpeg)

![](_page_54_Picture_5.jpeg)

![](_page_54_Picture_6.jpeg)

![](_page_55_Picture_1.jpeg)

- 3 main categories of EmoEngine events:
  - Hardware-related events: when users connect or disconnect Emotiv input devices to the computer (e.g. EE\_UserAdded).
  - New EmoState events: changes in the user's facial, cognitive and emotional state. retrieve the updated EmoState by calling EE\_EmoEngineEventGetEmoState().
     (e.g. EE\_EmoStateUpdated).
  - Suite-specific events: training and configuring the Cognitiv and Expressiv detection suites (e.g. EE\_CognitivEvent).
- NOTE: A complete list of all EmoEngine events can be found in Appendix 3 (User Manual)

![](_page_56_Picture_1.jpeg)

- Scenarios Supported by EE\_EngineRemoteConnect: (in place of EE\_EngineConnect())
- Developing with Emotiv SDKLite; not include an Emotiv headset so all Emotiv API function calls communicate with EmoComposer. It listens on port 1726 so an application that wishes to connect to an instance of EmoComposer running on the same computer must call EE\_EngineRemoteConnect(127.0.0.1, 1726).
- Testing application's behavior, the same connection.
- Developer wants to speed the development process by beginning his application integration with the EmoEngine and the Emotiv headset without having to construct all of the UI and application logic required. Emotiv Control Panel can act as a proxy for either the real, headset-integrated EmoEngine or EmoComposer. Control Panel listens on port 3008 so, must call EE\_EngineRemoteConnect(127.0.0.1, 3008).

![](_page_57_Picture_0.jpeg)

```
// ... print some instructions...
std::string input;
std::getline(std::cin, input, '\n');
option = atoi(input.c str());
switch (option) {
   case 1: \{
         if (EE EngineConnect() != EDK OK) {
               throw exception("Emotiv Engine start up failed.");
         break;
   case 2: {
         std::cout << "Target IP of EmoComposer? [127.0.0.1] ";</pre>
         std::getline(std::cin, input, '\n');
         if (input.empty()) {
               input = std::string("127.0.0.1");
         if (EE EngineRemoteConnect(input.c str(), 1726) != EDK OK) {
               throw exception ("Cannot connect to EmoComposer!");
         break;
   default:
         throw exception("Invalid option...");
         break;
```

# Loto

# Programming with the Emotiv SDK

```
EmoEngineEventHandle eEvent = EE EmoEngineEventCreate();
EmoStateHandle eState
                           = EE EmoStateCreate();
unsigned int userID = 0;
while (...) {
int state = EE EngineGetNextEvent(eEvent);
// New event needs to be handled
if (state == EDK OK) {
         EE_Event_t eventType = EE EmoEngineEventGetType(eEvent);
         EE EmoEngineEventGetUserId(eEvent, &userID);
         // Log the EmoState if it has been updated
         if (eventType == EE EmoStateUpdated) {
               // New EmoState from user
               EE EmoEngineEventGetEmoState(eEvent, eState);
               // Log the new EmoState
               logEmoState(ofs, userID, eState, writeHeader);
               writeHeader = false;
```

Listing 2 Buffer creation and management

![](_page_59_Picture_0.jpeg)

- Before the end of the program, EE\_EngineDisconnect() is called to terminate the connection with the EmoEngine and free up resources associated with the connection.
- The user should also call EE\_EmoStateFree() and EE\_EmoEngineEventFree() to free up memory allocated for the EmoState buffer and EmoEngineEventHandle.

EE\_EngineDisconnect();

```
EE_EmoStateFree(eState);
```

EE\_EmoEngineEventFree(eEvent);

Listing 3 Disconnecting from the EmoEngine

## Loro

## References

http://emotiv.com/store/sdk/edition/sdklite/

SDKLite developers will download the compressed file Emotiv\_SDKLite\_v1.0.x.exe, which contains both the SDKLite software and the User Manual.

https://jira.ai2.upv.es/confluence/display/LOTO/2011/10/25/WGM+35.+EEG+Control+%28I%29

Previous presentation